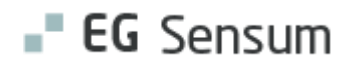

## RELEASE NOTE 22.24

- kort om alt det nye i release 22.24. Dato for release er natten mellem den 7. og 8. december 2022.

#### Indholdsfortegnelse

| G SENSUM ONE                                                                                                    | . 2       |
|----------------------------------------------------------------------------------------------------|-----------|
| (2) MEDICIN & SUNDHEDSPROFIL: NAB INDBERETNING I SENSUMONE                                                          | 2         |
| 1 Medicin & Sundhedsmodul: Advarsel hvis lægens SOR ID ikke længere er aktivt                                       | 3         |
| (1) Sundhedsmodul: Nyt felt i sundhedsprofil til at dokumentere genoplivning ved hjertestop                         | 4         |
| 1 PLANLÆGNING: MULIGHED FOR AT VÆLGE HVILKE AFDELINGER EN ARBEJDSTID SKAL VISES PÅ                                  | 5         |
| ① Planlægning: Nyt filter der kan sortere på medarbejdere med primær afdeling                                       | 6         |
| (1) Kalender: Hurtigere fremsøgning af borgere på aktiviteter & begivenheder i kalender                             | 6         |
| (3) MEDICIN: NYT IKON I MEDICINKORT OG ÆNDRING I VISNING AF BEMÆRKNINGER                                            | 8         |
| (2) Konfiguration & Sag: Sagsaktiviteter understøtter nu ad-hoc opgaver (Myndighed)                                 | 9         |
| (2) Leverandør (Myndighed): Tilføjelse af synkronisering af afdelingens UUID til Tilbudsportalen (Danmarks Statisti | к).<br>12 |
| (2) Konfiguration & Sag (myndighed): Ny rettighed til ændring af ellers låste indsatser                             | 12        |
| (1) DASHBOARD (MYNDIGHED): TILFØJELSER TIL WIDGETEN SAGSAKTIVITETER                                                 | 14        |

## EG Sensum One

## 2 Medicin & Sundhedsprofil: NAB indberetning i SensumOne

| Beskrivelse            | Indberetning til Det Nationale Alkoholbehandlingsregister (NAB) kan nu lade<br>sig gøre direkte fra Sensum One. Der en lille forskel fra hvordan det fungerer i<br>Sensum Bosted.                                                                                                    |
|------------------------|----------------------------------------------------------------------------------------------------|
|                        | Første gang man åbner NAB på en borger, vil man blive bedt om at vælge<br>hvilken sag, man ønsker at oprette NAB-skemaet på.                                                                                                    |
|                        | Herefter vil systemet automatisk vælge dette NAB-skema, når man åbner<br>NAB. Brugeren kan skifte mellem en borgers forskellige sager i en drop-down<br>menu i toppen af skærmen. Hvis den valgte sag ikke allerede har et tilknyttet<br>NAB-skema, vil man blive spurgt, om der skal oprettes et nyt. |
|                        | Selve oprettelse og indberetning foregår som tidligere, jf. vejledning NAB vejledning for Sensum Bosted.                                                                                                    |
| Fordele                | Man kan indberette direkte til Det Nationale Alkoholbehandlingsregister uden at forlade Sensum One.                                                                                                    |
| Omfang                 | Mellem – Forventes at være intuitivt for brugerne. Men afviger alligevel lidt fra det de er vant til i Bosted systemet.                                                                                                    |
| Tilkøbsmodul           | Ja                                                                                                    |
| Aktivering             | Ved henvendelse til <u>egto-salg@eg.dk</u> .                                                                                                    |
| Link til<br>vejledning | Der kommer ny vejledning til NAB indberetning på Sensum Ones kundeportal<br>efter release. Vejledningen kommer til at ligge under kategorien Medicin og<br>Sundhed.                                                                                                    |

## **Skærmbillede** Her er vist det vindue som åbner første gang, man skal oprette NAB-skema på en borger. Brugeren skal vælge hvilken af borgerens sager NAB-skemaet skal knyttes til.

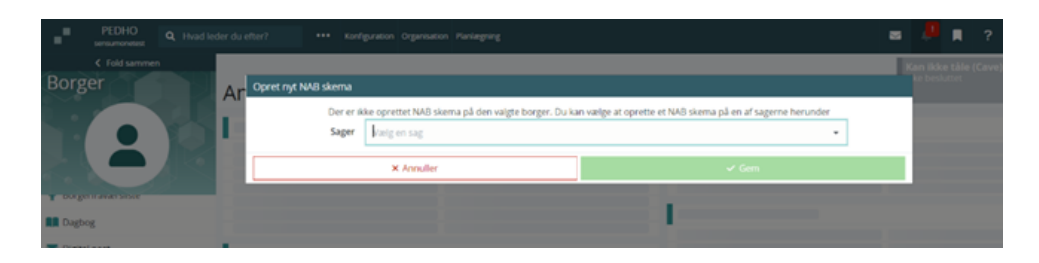

| 1 Medicin & So<br>Beskrivelse | Indhedsmodul: Advarsel hvis lægens SOR ID ikke længere er aktivt<br>Hvis en læges SOR ID ikke er aktivt, kan man ikke sende recepter, bestille<br>medicin osv. Brugeren får en fejl men ikke i en forklaring.               |  |
|-------------------------------|----------------------------------------------------------------------------------------------------|--|
|                               | Der kommer nu et <mark>rødt</mark> udråbstegn i Sundhedsprofilen, der fortæller, at<br>lægens SOR ID ikke er aktivt og forklarer, hvordan man kommer videre.                                                                |  |
| Fordele                       | Brugeren har nu mulighed for at se at den læge, der er registreret på<br>borgeren, ikke har et aktivt SOR ID. Det giver muligheden for at vælge en<br>anden læge, inden medarbejderen skal bestille medicin eller recepter. |  |
| Omfang                        | Lille                                                                                                    |  |
| Tilkøbsmodul                  | Nej                                                                                                    |  |
| Aktivering                    | Aktivering sker automatisk / ved henvendelse til <u>egto-salg@eg.dk</u> .                                                                                                    |  |
| Link til<br>vejledning        | FMK i Medicin Service                                                                                                    |  |

# (1) Sundhedsmodul: Nyt felt i sundhedsprofil til at dokumentere genoplivning ved hjertestop

| Beskrivelse                     | I Sundhedsprofilen kan man nu dokumentere, om der er taget stilling til, om en borger skal genoplives ved hjertestop.                                                                                                |  |  |
|---------------------------------|----------------------------------------------------------------------------------------------------|--|--|
|                                 | Der er er tre muligheder:                                                                                                    |  |  |
|                                 | <ul><li>Ikke taget stilling</li><li>Ikke fravalgt</li><li>Fravalgt</li></ul>                                                                                                    |  |  |
|                                 | Desuden er der et fritekstfelt specielt tilknyttet denne sektion, hvor man kan skrive kommentarer og vælge næste evalueringsdato.                                                                                    |  |  |
| Fordele                         | Det bliver muligt at dokumentere beslutninger om genoplivning ved<br>hjertestop. Dokumentationen vises alle steder hvor Sundhedsprofilen vises<br>(medicin, Sundhedsmodul (i Bosted) og Sundhedsplaner (i SensumOne) |  |  |
| Omfang                          | Lille                                                                                                    |  |  |
| Tilkøbsmodul                    | Nej                                                                                                    |  |  |
| Aktivering                      | Aktivering sker automatisk                                                                                                    |  |  |
| Udviklet i<br>samarbejde<br>med | Udarbejdet i samarbejde med kunde – Region Midt                                                                                                    |  |  |
| Link til<br>vejledning          | Sådan bruger du oversigten i Sundhedsmodulet                                                                                                    |  |  |

1 Planlægning: Mulighed for at vælge hvilke afdelinger en arbejdstid skal vises på.

| Beskrivelse                  | Hvis en medarbejder er tilknyttet flere afdelinger, kan man nu vælge<br>hvilke af disse afdelinger, der skal kunne se den indtastede arbejdstid.<br>Hvis feltet efterlades tomt, kan den indtastede arbejdstid ses på alle<br>afdelinger, som medarbejderen er tilknyttet. |  |
|------------------------------|----------------------------------------------------------------------------------------------------|--|
| Fordele                      | Kan bruges til at gøre det mere tydeligt, hvilken afdeling en medarbejder<br>er planlagt til at skulle arbejde på.                                                                                                    |  |
| Omfang                       | Lille                                                                                                    |  |
| Tilkøbsmodul                 | Nej                                                                                                    |  |
| Aktivering                   | Aktivering sker automatisk                                                                                                    |  |
| Udviklet i<br>samarbejde med | Udarbejdet i samarbejde med kunde – Region Nord<br>I                                                                                                    |  |
| Link til vejledning          | Overblik over Planlægning                                                                                                    |  |
| Skærmbillede                 | Billedet viser det nye felt, hvor man kan vælge de afdelinger, der skal<br>kunne se den indtastede arbejdstid.                                                                                                    |  |
|                              | III ATTITATIT — I Suelvenizes arheideides I                                                                                                    |  |

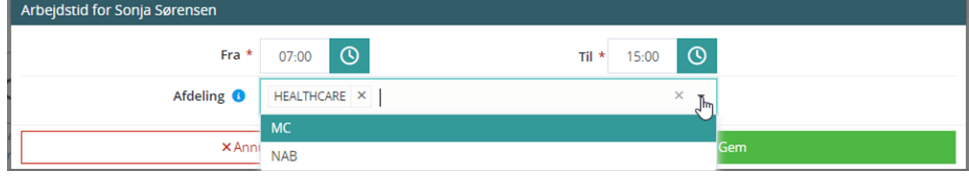

| 1 Planlægning:<br>Beskrivelse   | Nyt filter der kan sortere på medarbejdere med primær afdeling<br>Der kommer en mulighed for at filtrere efter hvilke medarbejdere, der har<br>den valgte afdeling som deres primære afdeling. Man kan enten bruge<br>knappen under "filter" i højre side (se skærmbillede). Eller man kan vælge at<br>bruge dette filter som standard ved at lave indstillingen i Kalender-<br>konfigurationen.                                                                                                    |  |  |
|---------------------------------|----------------------------------------------------------------------------------------------------|--|--|
| Fordele                         | Et bedre overblik over medarbejdere, når man planlægger. Filtret fjerner de<br>medarbejdere, der har den valgte afdeling som sekundær.                                                                                                    |  |  |
| Omfang                          | Lille                                                                                                    |  |  |
| Tilkøbsmodul                    | Nej                                                                                                    |  |  |
| Aktivering                      | Aktivering sker automatisk                                                                                                    |  |  |
| Udviklet i<br>samarbejde<br>med | Udarbejdet i samarbejde med kunde – OK fonden                                                                                                    |  |  |
| Link til<br>vejledning          | <u>Filtrering af visning i overblikket</u>                                                                                                    |  |  |
| Skærmbillede                    | Ved klik på filter-knappen i højre side, kan man vælge kun at få vist<br>medarbejdere, der har den valgte afdeling som deres primære.                                                                                                    |  |  |
|                                 | Final Long Times       Visual Processing of States       Visual Processing of States       Visual Processing of States         Name of States       Name of States       Name of States       Visual Processing of States       Visual Processing of States         Name of States       Name of States       Name of States       Name of States       Visual Processing of States       Visual Processing of States         Name of States       Name of States       Name of States       Name of States       Visual Processing of States       Visual Processing of States       Visua |  |  |

### (1) Kalender: Hurtigere fremsøgning af borgere på aktiviteter & begivenheder i kalender

Beskrivelse Når man skal finde en borger, der skal tilføjes til en aktivitet i kalender, skal man nu skrive minimum to tegn, og systemet åbner en liste med muligheder.

Fordele Det bliver hurtigere at finde en specifik borger. Tidligere var systemet langsommere, da det altid loadede alle afdelingens borgere så snart, man klikkede på feltet. Nu vil systemet først loade, når der er skrevet to tegn i feltet og det skal derfor loade en betydeligt kortere liste.

| Omfang                 | Lille – Tekst              |
|------------------------|----------------------------|
| Tilkøbsmodul           | Nej                        |
| Aktivering             | Aktivering sker automatisk |
| Link til<br>vejledning | <u>Tilføj begivenhed</u>   |

**Skærmbillede** Viser feltet til fremsøgning af borgere, når man opretter begivenheder i kalenderen

| Opret aftale     | Opret aftale X                         |  |  |
|------------------|----------------------------------------|--|--|
| Detaljer         |                                        |  |  |
| Aftaleskabelon * | Standard aftaleskabelon 👻              |  |  |
| Titel *          | Indtast titel her                      |  |  |
| Beskrivelse      | Indtast beskrivelse her                |  |  |
| Kommentar        | Tilfej kommentar                       |  |  |
| Vigtighed        | Neutral Vigtig Kritisk                 |  |  |
| Tilføj billede   | Gennemse                               |  |  |
| Send e-mail      | 0                                      |  |  |
| Deltagere        |                                        |  |  |
| Afdeling (Ejer)  | PEDHO Vis i Sensum Borger (Extranet) 💿 |  |  |
| Afdelinger       | Indtast deltagere her -                |  |  |
| Borgere          | al × •                                 |  |  |
| Medarbeidere     | Alice FMK Wonderland                   |  |  |
| Teams            | Indtast deltagere her 👻                |  |  |
| Dato og tid      |                                        |  |  |
| Hele dagen       | 0                                      |  |  |
| Starttidspunkt * | 12-11-2022 🏥 09:15 🔇                   |  |  |
| Sluttidspunkt *  | 12-11-2022 🏥 09:15 🔘                   |  |  |
| Serie            | 0                                      |  |  |
| × Ann            | × Annuller                             |  |  |

## 3 Medicin: Nyt ikon i medicinkort og ændring i visning af bemærkninger

| Beskrivelse            | Ikonet: vises nu kun ud for en ordination, hvis der er skrevet en<br>bemærkning til ordinationen. Det er anderledes end tidligere, hvor ikonet<br>viste sig så snart, der var udført en handling på ordinationen (f.eks<br>dispensering eller administration).                                                                                                    |  |  |
|------------------------|----------------------------------------------------------------------------------------------------|--|--|
|                        | Der kommer også et nyt ikon 💼 der vil give adgang til selve medicinlog'en.<br>Dette ikon kommer helt ude til højre og vil altid være synligt. Her kan man<br>altid se alle handlinger, der er udført på en ordination.                                                                                                    |  |  |
| Fordele                | Det bliver lettere at se, at der er skrevet en bemærkning til en ordination.                                                                                                    |  |  |
|                        | Ændringen vil også optimere hastigheden på hele medicin service og vil især kunne mærkes, når man åbner medicin service på borgere med mange ordinationer.                                                                                                    |  |  |
| Omfang                 | Stor – Brugerne skal være opmærksomme på, at det "gamle" ikon har fået<br>ny funktionalitet og på, at de skal bruge et nyt ikon til at åbne<br>medicinlog'en.                                                                                                    |  |  |
|                        | Der bliver ikke fjernet noget information, men det bliver blot tilgængeligt<br>på en ny måde.                                                                                                    |  |  |
| Tilkøbsmodul           | Nej                                                                                                    |  |  |
| Aktivering             | Aktivering sker automatisk                                                                                                    |  |  |
| Link til<br>vejledning | <u>Sådan bruges medicinkortet</u>                                                                                                    |  |  |
| Skærmbillede           | Billedet viser det nye ikon 🖻 til medicinlog helt ude i højre side. Den øverste ordination har desuden en bemærkning og viser derfor                                                                                                    |  |  |
|                        | Ordinationer for datoen:        Tirsdag, 15. November >         Ordinationer - 15-11-2022       Medicin *       Styrke       Lægemiddelferm :       Dagig desis       Aktive steffer       Indikation       06:00       12:00       17:00         * Ø II       AVogo Pumpfili - Stada Nordic       Smg/mil       Indikation       Apomophichydrochlorid       1mil #       2mil #       3mil #       0       1         * Ø II       Pinex - Texa (Saborg)       1000 mg       suppositorier       PARACETAMOL       2mil #       2mil #       0       1         * PN ordinationer - 15-11-2022        Emerideelferm :       Dagig desis       Aktive stoffer       Indikation       Administration       Dispensering |  |  |

### (2) Konfiguration & Sag: Sagsaktiviteter understøtter nu ad-hoc opgaver (Myndighed)

Beskrivelse

I sagsaktiviteter er det nu muligt at oprette ad-hoc opgaver, som kan konfigureres til at blive tilføjet alle faser i et sagsforløb. I konfigurationen, under Sager, er en række indstillinger på sagsmodeller blevet flyttet til faseog aktivitetsniveau. Indstillingerne der er tale om er:

- "Aktiver drag and drop af aktiviteter" indstilles nu på aktivitetsniveau
- "Aktiver tilføj aktivitet" indstilles nu på aktivitetsniveau •
- "Aktiver sletning af ikke påbegyndte aktiviteter" indstilles nu på aktivitetsniveau
- "Aktiver tilføj faser" indstilles nu på faseniveau •

Disse indstillinger vil automatisk blive migreret. Alle sagsmodeller og sagsforløb vil fungere på samme måde som førhen.

På en fase kan man nu indstille, om fasen skal være "Tilføjet som standard" og om fasen "Kan tilføjes manuelt". Indstillingen "Tilføjet som standard" er valgt som standard ved oprettelse af en ny fase.

Ved oprettelse eller redigering af en aktivitet er der mulighed for at vælge disse indstillinger:

- Tilføjet som standard (aktiviteten tilføjes som standard på fasen. Dette er valgt som standard ved oprettelse af en ny aktivitet)
- Kan tilføjes manuelt (aktiviteten kan tilføjes løbende til fasen, som den hører til)
- Kan tilføjes til alle faser
- Kan flyttes (aktiviteten kan flyttes inden for fasen, indtil den er afsluttet)
- Kan slettes (kun ikke påbegyndte aktiviteter)
- Kan navngives (aktiviteten kan navngives, når den bliver tilføjet)

|              | Som eksempel kan der oprettes en fase på en sagsmodel, som ikke tilføjes<br>som standard og ikke kan tilføjes manuelt.                                             |  |  |
|--------------|----------------------------------------------------------------------------------------------------|--|--|
|              | I denne fase vil man kunne oprette en eller flere aktiviteter med<br>indstillingerne: "Kan tilføjes manuelt", "Kan tilføjes til alle faser" og "Kan<br>navngives". |  |  |
|              | Herefter vil man frit kunne tilføje aktiviteter. Et eksempel her på fremgår af<br>skærmbilledet nedenfor "Eksempel på ad-hoc opgave", som er vist nedenfor.        |  |  |
| Fordele      | Sagsaktiviteter er nu mere fleksibelt, og der kan oprettes ad-hoc aktiviteter til<br>sagsforløb.                                                                   |  |  |
| Omfang       | Mellem                                                                                                    |  |  |
| Tilkøbsmodul | Nej                                                                                                    |  |  |
| Aktivering   | Aktivering sker automatisk                                                                                                    |  |  |
| Link til     | Sådan opretter du en sagsmodel                                                                                                    |  |  |
| vejledning   | Sådan arbejder du med borgerens aktiviteter og sagsforløb                                                                                                    |  |  |

**Skærmbillede** Eksempel på en ad-hoc opgave:

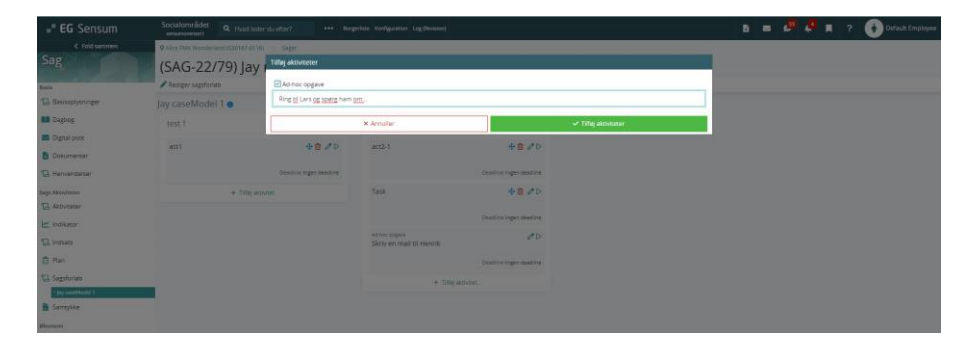

## Indstillinger på en sagsfase:

| Opret sagsfase            |   |   |                |   |
|---------------------------|---|---|----------------|---|
| Navn *                    |   |   |                | ٦ |
| Beskrivelse               |   |   |                |   |
| Tilføjet som standard 🛛 🗸 | 2 |   |                |   |
| Kan tilføjes manuelt 🛛    |   |   |                |   |
| × Annuller                |   | ~ | ' Gem sagsfase |   |

## Indstillinger på en aktivitet:

| Ny aktivitet                    |                                   |  |  |
|---------------------------------|-----------------------------------|--|--|
| Navn *                          |                                   |  |  |
|                                 |                                   |  |  |
| Beskrivelse                     |                                   |  |  |
|                                 |                                   |  |  |
| Aktiv 🔽                         |                                   |  |  |
| Opret journalnotat 💿 Ja 🔘 Nej   |                                   |  |  |
| Deadline 0 dage efter           | · •                               |  |  |
| Muligheder                      |                                   |  |  |
| ☑ Tilføjet som standard         | 🗌 Kan flyttes 🟮                   |  |  |
| 🗌 Kan tilføjes manuelt          | 🗌 Kan slettes 🚯                   |  |  |
| 🗖 Kan tilføjes til alle faser   | Kan navngives                     |  |  |
| Handlinger                      |                                   |  |  |
| Opret journalnotat              | Gå til opgaver på borger          |  |  |
| 🗖 Gå til Sag                    | Gå til basisinformation på borger |  |  |
| Opret e-mail                    | Opret samtykke                    |  |  |
| Gå til indsatser på borgersager | Gå til Dig. Post                  |  |  |
| Gå til sagsjournaler            | Gå til Sagsdokumenter             |  |  |
| 🗖 Gå til plan på borgersag      | Opret plan                        |  |  |
| Upload dokument                 | Gå til sagsliste                  |  |  |
| Opret indsats                   | Send Advis                        |  |  |
| Gå til extern url               | Opret dokument fra skabelon       |  |  |
| 🗖 Gå til journal på borger      | Gå til sagsredskab                |  |  |
| Aftale                          | Opret opgave                      |  |  |
| × Annuller                      | ✓ Gem                             |  |  |

## 2 Leverandør (Myndighed): Tilføjelse af synkronisering af afdelingens UUID til Tilbudsportalen (Danmarks Statistik).

| Beskrivelse  | Til sidste release udviklede vi funktionalitet, der muliggjorde en manuel        |
|--------------|----------------------------------------------------------------------------------|
|              | tilføjelse af afdelingens UUID. I denne release tages funktionaliteten et skridt |
|              | videre, så der bliver tilføjet validering på, at afdelingens UUID forefindes i   |
|              | Tilbudsportalen. Såfremt 'Tilbudsportals ID' er tilføjet på leverandøren, vil    |
|              | man i feltet på afdelings UUID få vist en drop-down menu med alle de             |
|              | tilgængelige afdelinger, der ligger under leverandøren.                          |
| Fordele      | Der er kommet yderligere validering på at sikre UUID'ets gyldighed hvilket       |
|              | betyder, at Danmarks Statistik ikke får forkert data ind. Derudover bliver       |
|              | information om afdelingen automatisk indhentet fra Tilbudsportalen.              |
| Omfang       | Mellem                                                                           |
| Tilkøbsmodul | Nej                                                                              |
| Aktivering   | Aktivering sker automatisk                                                       |
| Link til     | Opret leverandørafdeling                                                         |
| vejledning   |                                                                                  |

#### (2) Konfiguration & Sag (myndighed): Ny rettighed til ændring af ellers låste indsatser

#### Beskrivelse

Vi oplever en stigende interesse for at kunne redigere indsatser, der er låst, fordi de ligger i tidligere regnskabsår. Derfor har vi lavet en rettighed, der hedder CITIZENCASE\_ADMIN, som vil imødekomme dette behov ved at gøre felterne under 'Indsatser' redigerbare for brugere med denne rettighed.

Med rettigheden kan man følgende:

- Slette nuværende og tilføje ny leverandør, Indsatstype, Paragraf, Ydelse og Tilbud. Takstniveau vil fortsat blive defineret på baggrund af den leverandør, som bliver valgt. Konsekvens: Data i rapportafvikling vil ændre sig
- Ændre status fra eksempelvis godkendt til afvist Konsekvens: Ændres status fra eksempelvis godkendt til afvist, vil systemet danne kreditnota for indsats som ligger indenfor nuværende regnskabsår. Faktura fra tidligere regnskabsår vil ikke blive ændret

- Dato. Konsekvens: Data i rapportafvikling vil ændre sig
- Startdato / Slutdato. Konsekvens: Data i rapportafvikling vil ændre sig
- Ændre takst på indsats. Konsekvens: Hvis der ændres takst i en indsats tilbage i tid, som løber op til i dag, vil systemet danne faktura og kreditnota i åbent regnskabsår. I en sag hvor det er en udgift, vil indkomst vise forskellige tal, da der for en måned vil blive vist, at borgeren skal betale. Samtidig er der ingen faktura, hvis startdato flyttes tilbage og ligeledes, vil der kunne ligge faktura på en indsats men det vil ikke fremgå i økonomisk overblik, hvis datoen flyttes frem. Der vil på den måde være uoverensstemmelse i dispositionsarket. Data i rapportafvikling vil desuden ændre sig.

Der skal tages forbehold for, at EG ikke hæfter for eller tilbagefører ændringer for eventuelle fejl forsaget af dette. Systemet vil heller ikke advare om konsekvenserne af de ændringer, der foretages med denne rettighed.

**Fordele** Vi giver brugere muligheden for bedre at kunne vedligeholde deres indsatser.

| Omfang       | Mellem                     |
|--------------|----------------------------|
| Tilkøbsmodul | Nej                        |
| Aktivering   | Aktivering sker automatisk |
| Link til     | Rettigheder i systemet     |
| vejledning   | Arbejde med indsatser      |

| 1 Dashboard<br>Beskrivelse | d (myndighed): Tilføjelser til widgeten sagsaktiviteter<br>Widgeten sagsaktiviteter er blevet udvidet. Det betyder, at det nu muligt at<br>tilføje følgende informationer som kolonner:                                                                                                    |
|----------------------------|----------------------------------------------------------------------------------------------------|
|                            | <ul> <li>Forventet paragraf</li> <li>Sagstype</li> <li>sagsforløb (som aktiviteten tilhører)</li> </ul>                                                                                                    |
|                            | Derudover er der tilføjet farvede ikoner for at vise, hvor tæt man er på<br>deadline.                                                                                                    |
|                            | Det er muligt at konfigurere, hvornår det grønne ikon udskiftes med et gult<br>ikon. Det gøres ved at trykke på tandhjulet på widgeten og vælge "Vis<br>deadline advarsel" og derefter vælge, hvor mange dage eller uger der skal gå<br>før, det grønne ikon ændres til det gule. Der er følgende valgmuligheder: tre<br>dage, fem dage, en uge, ti dage eller to uger. Efter deadline er overskredet<br>skifter det gule ikon til et rødt ikon.                                                                                                    |
| Fordele                    | Adgang til flere relevante informationer i widgeten, og det fremgår bedre<br>visuelt, hvor tæt man er på deadline.                                                                                                    |
| Omfang                     | Lille                                                                                                    |
| Tilkøbsmodul               | Nej                                                                                                    |
| Aktivering                 | Aktivering sker automatisk                                                                                                    |
| Link til<br>vejledning     | Sagsaktivitets-widget til dashboard<br>Sagsaktivitets-widget                                                                                                    |
| Skærmbillede               | Seguinteter         OR         Abbierg         Annuarity         Sekundar Annuarity         Seguinget         Seguinget |